## Consulta de Línea de crédito

### e-banca Empresarial

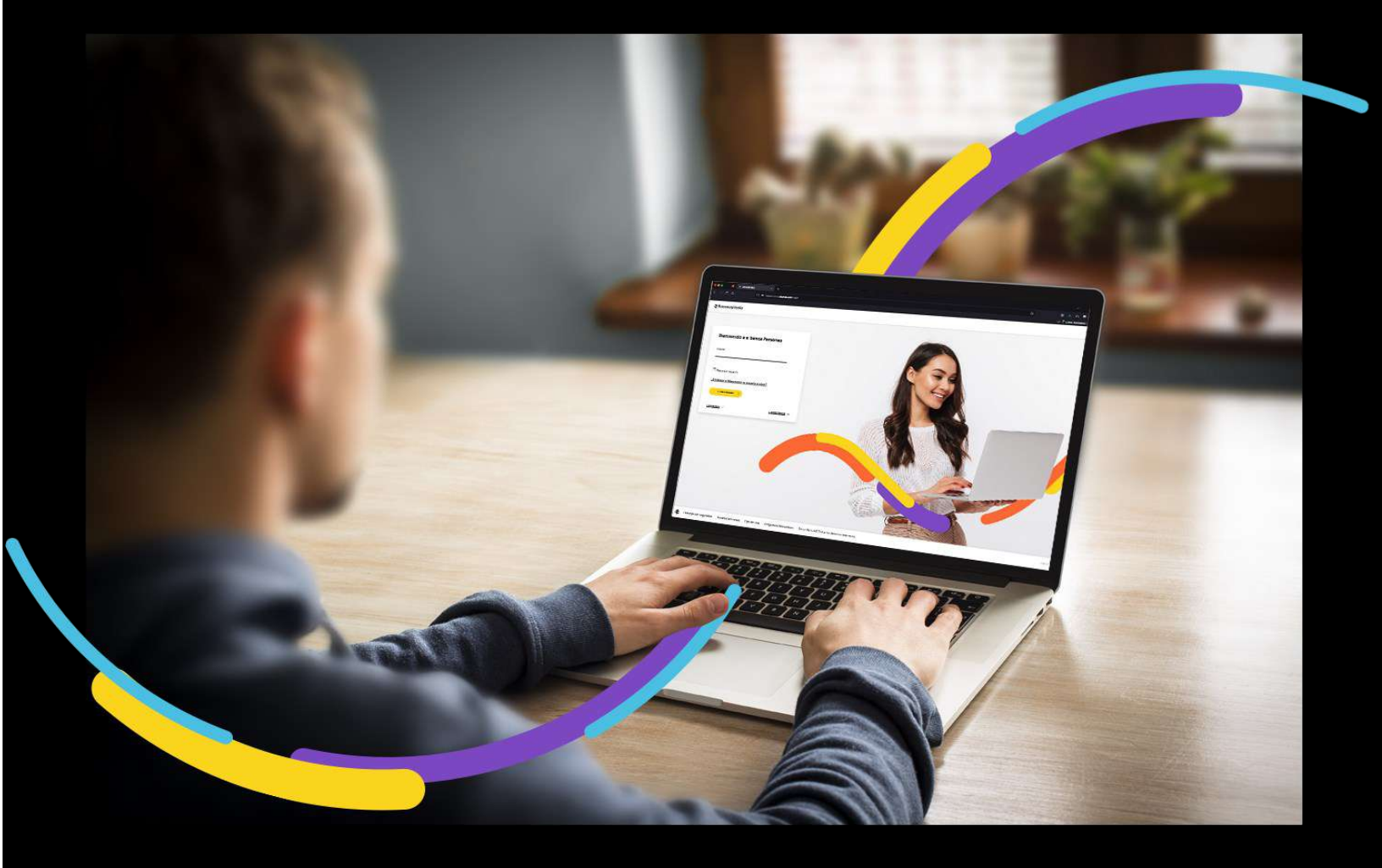

## 🗧 Bancoagrícola

# Índice

| Generalidades                                                            | 1 |
|--------------------------------------------------------------------------|---|
| Paso 1: Ingrese al resumen de la línea de crédito que desea consultar    | 1 |
| Paso 2: Visualización de información de la línea de crédito seleccionada | 2 |

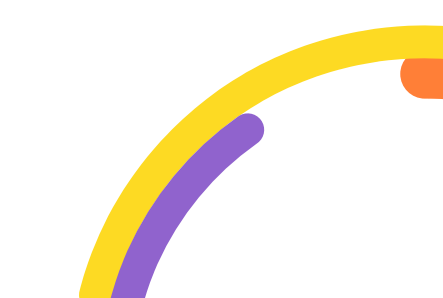

#### Generalidades

En la consulta de línea de crédito, usted podrá visualizar el resumen de la línea de crédito que desea consultar.

Procederemos a enunciar los pasos a seguir para poder realizar una Consulta de línea de crédito:

## Paso 1: Ingrese al resumen de la línea de crédito que desea consultar

Al encontrarse en la pantalla del menú consulta de Préstamos deberá hacer clic sobre el registro de la línea de crédito que desea consultar.

| <b>∂Bancoagricola</b> | COMPANY NAMES                          | Su übima visita tuel Viernes 5 de t<br>Recha actual: Viernes 5 de febrero | Norwio de 3021 10/34/32 AN<br>de 2021 12/14/36 PM |                | e-banca Empresari | al            | 4 <sup>0</sup> 0          | 2 2    |
|-----------------------|----------------------------------------|---------------------------------------------------------------------------|---------------------------------------------------|----------------|-------------------|---------------|---------------------------|--------|
|                       | Tander v Repr v A                      | utortar 🔍 Gestioner 🗸                                                     |                                                   |                |                   |               |                           |        |
| A 1965                |                                        |                                                                           |                                                   |                |                   |               |                           |        |
| Q Ciertas             | PRDs + Préstamos                       |                                                                           |                                                   |                |                   |               |                           |        |
| 😡 Terjetat            | Préstamos                              |                                                                           |                                                   |                |                   |               |                           |        |
| 101 Pressmos          |                                        |                                                                           |                                                   |                |                   |               | Mostrar saldos consolidad | 01 ®   |
| £ inersiones          | 101.0071.00                            | (5 Préstamos)                                                             |                                                   |                |                   |               |                           |        |
|                       | Nº de préstamo                         | Producto                                                                  | Tasa                                              | Monto aprobado | Monto disponible  | Estado        |                           |        |
|                       |                                        | PRESTANCS VIVENDA LARGO PLAZO                                             | 5.00%                                             | \$ 189,800.00  | \$ 187,569.38     | Activo - Mora |                           |        |
|                       | ······································ | PRESTANOS DE CONBUMO                                                      | 7.30%                                             | \$ 40,000.00   | \$ 38,258.00      | Activo - Mora |                           |        |
|                       | ٩                                      | PRESTAINOS VIVENDA LARGO PLAZO                                            | 5.00%                                             | \$ 320,000.00  | \$ 295,771.50     | Active - Mora |                           |        |
|                       |                                        | UNEA DE CREDITO                                                           | 0.00%                                             | \$ 320,000.00  | \$ 0.00           | Adtua         | Accuracity                | Letter |
|                       | 1000 III 9                             | LINEA DE CREDITO                                                          | 3.00%                                             | \$ 204,000.00  | \$0.00            | Active        |                           |        |
|                       | -                                      |                                                                           |                                                   |                |                   |               |                           | _      |

Si al ingresar a la sección de Préstamos usted no posee referencia de préstamos o líneas de crédito asociadas a su usuario se le presentará la siguiente pantalla:

| <b>⊜Bancoagrícola</b> | Constant Connect Connect Constant | Su últ<br>Fechi | ima visita fue: Jueves 4 de l<br>Lactual: Jueves 4 de febrero | Nehrero de 2021 5:07:39 PM<br>de 2021 5:09:13 PM | e-banca Empresarial          | <b>1</b> | 2 |
|-----------------------|-----------------------------------|-----------------|---------------------------------------------------------------|--------------------------------------------------|------------------------------|----------|---|
|                       | Transferir v Regar v Autorizae    | Consultar 🗸     | Gestonar 🗸                                                    |                                                  |                              |          |   |
| inos                  |                                   |                 |                                                               |                                                  |                              |          |   |
| Q Cuentas             | ínicio → Préstamos                |                 |                                                               |                                                  |                              |          |   |
| 🗃 Tayna               | Préstamos                         |                 |                                                               |                                                  |                              |          |   |
| D Pressmos            |                                   |                 |                                                               |                                                  |                              |          |   |
|                       |                                   |                 |                                                               |                                                  |                              |          |   |
|                       |                                   |                 |                                                               |                                                  |                              |          |   |
|                       |                                   |                 | 0                                                             |                                                  |                              |          |   |
|                       |                                   |                 | Ŷ                                                             | Usted no posee préstamos o línea:                | s de crédito a consultar 🛛 🗙 |          |   |
|                       |                                   |                 |                                                               |                                                  |                              |          |   |
|                       |                                   |                 |                                                               |                                                  |                              |          |   |
|                       |                                   |                 |                                                               |                                                  |                              |          |   |
|                       |                                   |                 |                                                               |                                                  |                              |          |   |

## Paso 2: Visualización de información de la línea de crédito seleccionada

Se le presentará el detalle de la línea de crédito previamente seleccionada la cual se mostrará en dos secciones:

| ntis   | Inicio + Préstamos + Resumen | de línea de crédito     |             |                |                             |                 |
|--------|------------------------------|-------------------------|-------------|----------------|-----------------------------|-----------------|
| tei    | Resumen de                   | línea de crédito        |             |                |                             |                 |
| ano:   | 🔒 Información general        |                         |             |                |                             | ^               |
| siones | Número de línea              | Tipodelinea             | Estado      | Таха           | Dettino                     | Cambio de allas |
|        | 100001-001                   | *oreditLine.category.G* | Activa      | 0.00 %         | 10000 Total 100, 2010 Total |                 |
|        | Titular de la línea          | Apertura                | Vencimiento | Allas          |                             |                 |
|        | and the second second        | 22/06/2910              | 22/06/2030  | 12002000000000 |                             |                 |
|        |                              |                         |             |                |                             |                 |

**Primera sección:** Contiene dos pestañas desplegables donde por defecto usted visualizará expandida la pestaña de Información general y para acceder a la otra pestaña deberá hacer clic sobre ella y está se expandirá. Las pestañas a presentar son las siguientes:

• Información general

|                         |                                                                    |                                                                                                    |                                                                                                    | ~                                                                                                    |
|-------------------------|--------------------------------------------------------------------|----------------------------------------------------------------------------------------------------|----------------------------------------------------------------------------------------------------|----------------------------------------------------------------------------------------------------|
| Tipo de línea           | Estado                                                             | Tasa                                                                                                 | Destino                                                                                                    | Cambio de allas                                                                                                    |
| *creditLine.category.G* | Activa                                                             | 0.00 %                                                                                               | painting access                                                                                                    |                                                                                                    |
| Apertura                | Vencimiento                                                        | Allas                                                                                                |                                                                                                    |                                                                                                    |
| 22/06/2018              | 22/06/2038                                                         | LONG RECORDS                                                                                         |                                                                                                    |                                                                                                    |
|                         | Tipo de línea<br>*oreditulne.catagory.G*<br>Apertura<br>22/06/2018 | Tipo de linea Estado   *oreditLine.category/G* Activa   Apertura Vencimiento   22/06/2018 22/06/2038 | Tipo de línea     Estado     Tasa       *oreditLine sategory/G*     Activa     0.00 %       Apertura     Vencimiento     Allas       22/06/2018     22/06/2038 | Tipo de linea     Estado     Tasa     Destino       *oreditLine.category/G*     Advia     0.00 %       Apertura     Vencimiento     Allas       22/06/2018     22/06/2038     20/06/2038 |

Monto

| 🛐 Monto       |            |           | ^ |
|---------------|------------|-----------|---|
| Total         | Disponible | Utilizado |   |
| \$ 320,000.00 | \$ 0.00    | \$ 0.00   |   |

**Segunda sección:** Presentará el listado de todos los desembolsos realizados a esa línea de crédito, donde al dar clic sobre alguno de ellos redirigirá al resumen de ese desembolso el cual se encuentra detallado en el manual de resumen de Préstamo. Si usted así lo requiere podrá descargar el listado de desembolso en formato texto o excel.

| No. desembolso | Fecha de apertura | Fecha de vencimiento | Monto         | Estado        |
|----------------|-------------------|----------------------|---------------|---------------|
| antere .       | 13/11/2019        | 13/09/2020           | \$ 590,000.00 | Activo - Mora |
|                | 11/11/2019        | 11/09/2320           | \$ 500,000.00 | Activo - More |

Si la línea de crédito no posee desembolsos asociados a ella se visualizará el siguiente mensaje informativo:

| Desembolsos |                             |  |
|-------------|-----------------------------|--|
|             | No se encontraron registros |  |
|             |                             |  |

•